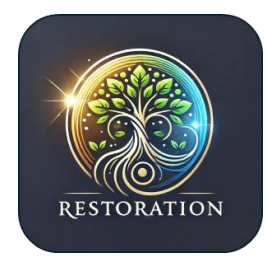

**Restorative Justice App Instructions** 

(Research Innovation Unlimited)

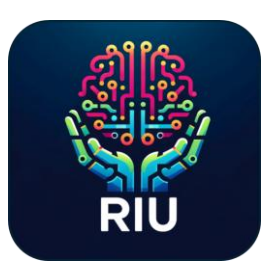

Follow these simple steps to fill in the cells so we can find the best resources for you and your family.

Each cell must be filled in BEFORE the SUBMIT button is ready

## Cell #1: What You Need & Where You Are

*der What to do:* Enter your location and tell us exactly what you need help with.

For example:

- Location: Atlanta, GA
- Need: "Housing and job support."

You can include needs like:

- Housing
- Employment
- Legal aid
- Healthcare
- Transportation
- Financial guidance
- Education
- Community support

The app uses this information to match you with the most relevant local resources.

## Cell #2: Family Support Needs

**What to do:** Let us know what kind of help your family needs to thrive.

For example:

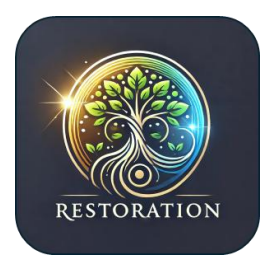

Restorative Justice App Instructions (Research Innovation Unlimited)

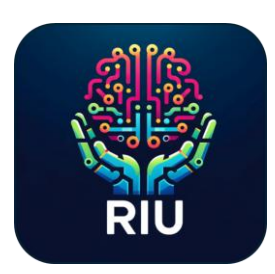

- "Housing for my family and mental health resources for my spouse."
- "Help communicating better with my kids."
- "Legal education to understand my family's rights."

Include needs like:

- Communication tips
- Housing support
- Legal education
- Employment advocacy
- Mental health resources

This helps us find the right tools to support your family's stability and growth.

## Cell #3: Long-Term Goals

**What to do:** Share your goals for the future.

For example:

- "I want to build job skills and find career opportunities in Chicago."
- "Looking for financial stability and mental health support in Phoenix."
- "Need resources for continuing education in Houston."

Include goals like:

- Skill development
- Career advancement
- Financial planning
- Mental health support

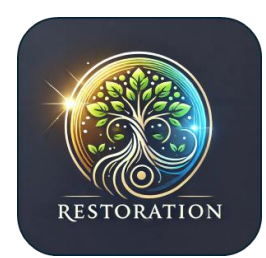

Restorative Justice App Instructions (Research Innovation Unlimited) RIU

We'll find programs and resources to help you achieve these goals.

## **Final Step:**

After all three cells are filled, the **Submit Button** will turn on. Click it or press **Enter** to see your personalized resource recommendations.

Need help? Check the Help icon in the app!